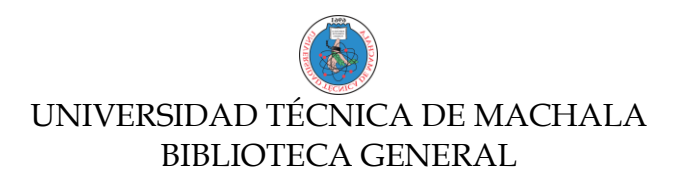

## GUIA DE ACCESO A LAS BASES DE DATOS DESDE FUERA DEL CAMPUS UNIVERSITARIO (UTMACH)

- 1. Ingrese al Portal web de la Biblioteca General de la UTMACH.
  - a. Link: http://biblioteca.utmachala.edu.ec

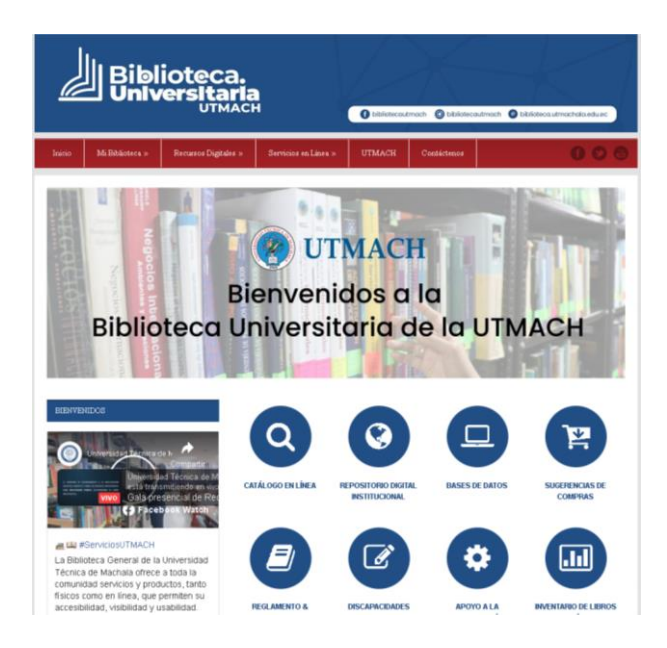

2. Ingrese a la opción **Bases de Datos**:

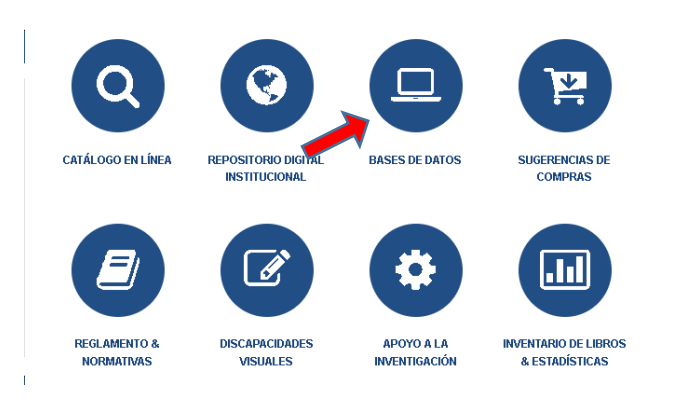

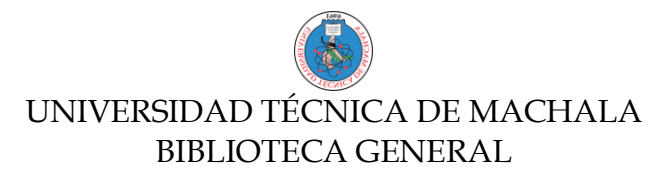

3. Seleccione la Base de Datos de su elección. Ejemplo: Base de Datos "**E-Libro**" y podrá acceder al recurso a través del logo o el link de acceso.

| era acceder a las B<br>CONTRASEÑA de<br>ecursos electrónicos | ases de Datos por suscripción de<br>I <b>SIUTMACH</b> . El acceso es víz<br>que ofrece la Biblioteca.                       | sde cualquier lugar fuera del campus, se requie<br>EZProxy y te permitirá acceder en línea, de fe                                                                                                    | ere <b>USUARIO y</b><br>orma remota a los                                                                                                    |  |
|--------------------------------------------------------------|----------------------------------------------------------------------------------------------------|----------------------------------------------------------------------------------------------------|----------------------------------------------------------------------------------------------------|--|
| ×                                                            | «» GUÍA PARA EL ACCESO A LAS BASES I                                                                                        | DE DATOS DESDE FUERA DEL CAMPUS UNIVERSITARIO :                                                                                                    |                                                                                                    |  |
| .a U <b>niversidad Té</b><br>nismas que se detalla           | <b>cnica de Machala</b> pone a dispo<br>an a continuación                                                                   | sición de la comunidad universitaria 8 bases de                                                                                                    | e datos digitales, las                                                                                                    |  |
| BASES DE DATOS CIENTIFICAS POR SUSCRIPCIÓN                   |                                                                                                    |                                                                                                    |                                                                                                    |  |
| RECURSO                                                      | ACCESO                                                                                                    | DESCRIPCIÓN                                                                                                    | TUTORIALES                                                                                                    |  |
| WEB OF<br>SCIENCE                                            | http://kogin.baserdedator.utmachala.edu.edu<br>utf=http://www.webs6ciance.com                                               | splitb of Science (WOS) or una platforma de la empresa<br>Claritota Schultzer, que comitane una amplita colocción de beser<br>de deses bhilogificas, citta y referencia de aphilacicines<br>científica de todar las ferme de encontinuitato: ciencia,<br>toxología, ciencia: cotales, entre y humanolidades. También<br>pennate evolue y avalines la cultidat científica de la<br>intercrigación. | <ul> <li>Ayuda da WOS</li> <li>Portal de Formación</li> <li>Elisequeda Azenzada</li> <li>Otatia básica básequeda po<br/>tema Web of Science<br/>WOS</li> </ul>                                                                                     |  |
| TIRANT LO<br>BLANCH                                          | http://login.basededutos.utmududa.edu.edu<br>uti=http://login.basededutos.utmududa.edu.edu<br>usa=UTMACHALA&psecourd=TLATAM | cR2ext lo Blanch nchryw una esteura este de esquemas y<br>gradpätigmas capanizados por materiar que pennitan tenor una<br>visión char da che el necembro procesa de catalguier foro de<br>estituación que es produzas en catalguier ámbito del derecho.                                                                                                    | ✔ Como user la herramient                                                                                                    |  |
| LEGACY                                                       | https://leguryfindsr.lexis.com.ec/Login/logi                                                                                | a desensiona que permite al usuario, a través de Utilmas<br>Poblicaciones y da Reenmen Ejeculivo, revisar los documentos<br>recientes publicados en el Registro Oficial, dividido por<br>sectores.                                                                                                    | <ul> <li>✓ Duscudor ágil e intuitive</li> <li>✓ Catillogo de la legislació</li> </ul>                                                                                                    |  |
| E-LIBRO                                                      | http://kogin.barededutor.stmachala.edu.edu.edu.edu.edu.edu.edu.edu.edu.edu                                                  | El-Bro es una platáfama electrónica con más de 104789 libros<br>electrónicos en siltama español, con acerco multinevario,<br>consulta a totas completo y con opción de copia e impresión<br>controlada.                                                                                                    | <ul> <li>Ayada de E-Libro</li> <li>Tatorial Plaforma E-Libro</li> <li>Herramienta para la<br/>lectura online y offine</li> <li>Presentamos tunetra<br/>nareva platforma de<br/>servicios para Boblisteca</li> <li>Herramienta du biomed</li> </ul> |  |

4. Al dar clic en la Base de Datos "**E-Libro**" se le presentará la siguiente pantalla, donde deberá ingresar su número de cédula y la misma contraseña de su cuenta del **SIUTMACH**.

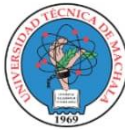

Con el fin de incentivar la investigación en la comunidad universitaria, la UTMACH brinda acceso a prestigiosas bibliotecas digitales.

Autenticación de Usuarios

| 0106900723 |  |
|------------|--|
| Contraseña |  |
| Ingresar   |  |

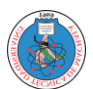

## UNIVERSIDAD TÉCNICA DE MACHALA BIBLIOTECA GENERAL

5. Una vez que ingresen su número de cédula y contraseña del SIUTMACH, lo direccionará a la base de datos de su elección, en este caso se tomó el ejemplo de la Base de Datos E-Libro.

| e   | ) 🖋 🧰 🚘 👦 🔍 Teclee en cualquier lugar para realizar una búsqueda rápida   | Iniciar Sesión Registrarse |
|-----|---------------------------------------------------------------------------|----------------------------|
| C   | Universidad Técnica de Machala                                            | eLibronet                  |
| Ini | cio Colecciones 🗸 🕸 Búsqueda Filtrada 🛛 🗛 Búsqueda Avanzada Temas Ayuda 🗸 |                            |
|     |                                                                           |                            |
|     |                                                                           |                            |
|     | Colección                                                                 |                            |
|     | ELIBRO CÁTEDRA BÚSQUEDAS                                                  | MATERIAS                   |

- 6. En caso de que no pueda autentificarse, entonces se recomienda que cambien la clave del SIUTMACH para que actualicen sus datos.
- 7. Recuerde que para utilizar las herramientas y bondades que ofrecen las diferentes bases de datos, es recomendable crear su cuenta de usuario personal en cada una de ellas.